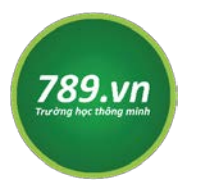

TRƯỜNG HỌC THÔNG MINH 789.VN Địa chỉ: 60 Hai Bà Trưng, phường Bến Nghé, quận 1, TP.HCM Số điện thoại: 0909 32 38 31 Email: cskh@789.vn

# TÀI LIỆU HƯỚNG DẪN<br/>HỌC SINHSỬ DỤNG CÔNG NGHỆ<br/>TRƯỜNG HỌC THÔNG MINH 789.VN

Niên khóa 2020 - 2021

### I. Đăng ký tài khoản Học sinh:

Bước 1: Truy cập website 789.vn.

### Bước 2: Chọn "Đăng ký".

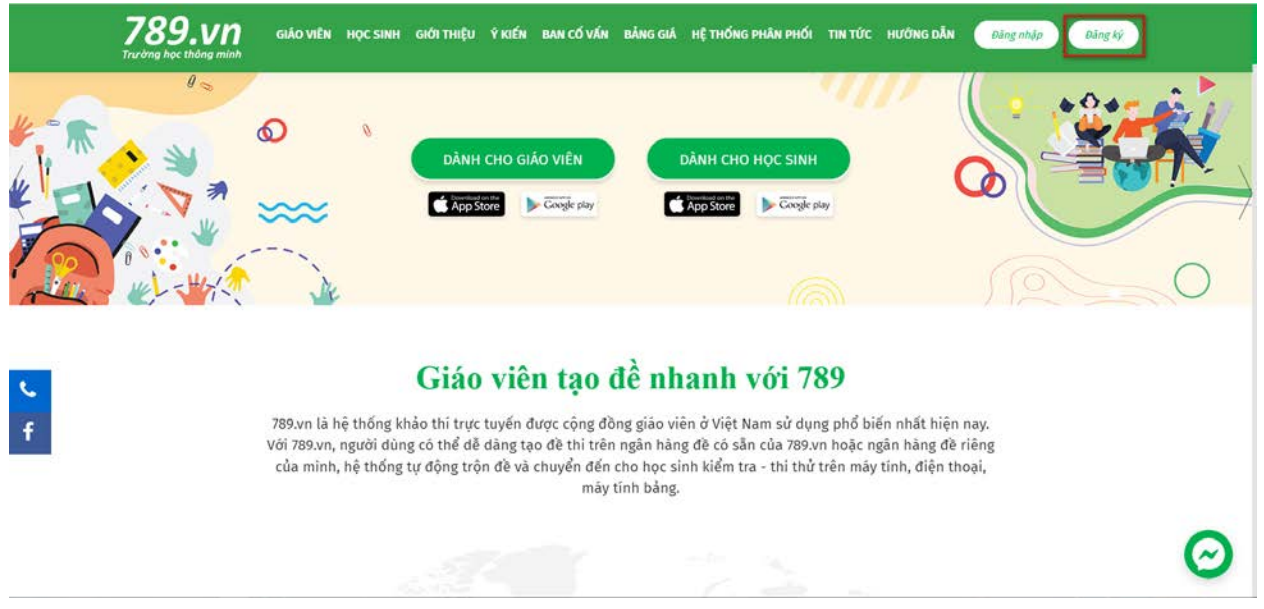

Bước 3: Chọn "Đăng ký tài khoản học sinh".

|   |                                                                                                    | IÚT KT 15 PHÚT BẢNG GIẢ GIỚI THIỆU TIN TỪC HƯỚNG DĂN LOĂNG NHĂP |
|---|----------------------------------------------------------------------------------------------------|-----------------------------------------------------------------|
|   | Đan                                                                                                  | g Ky Tai Khoan                                                  |
| f | Đãng ký tài khoản giáo viên                                                                          | Đãng kỳ tài khoản học sinh                                      |
|   | Đã có tải khoản > Đãng nhập                                                                          | Tải ứng dụng di động                                            |
|   | VỀ CHÚNG TÔI                                                                                         | NHỮNG QUY ĐỊNH EQUEST GROUP                                     |
|   | Bản quyền thuộc Công ty Cổ phần Công nghệ Giáo dục 789<br>Một thành viên của Tổ chức giáo dục EQuest | Quy chế hoạt động<br>Chính sách bảo mật                         |

Bước 4: Điền đầy đủ đủ thông tin rồi chọn "Đăng ký tài khoản".

**Bước 5:** Đăng nhập mail đã đăng ký tài khoản trên 789 để kích hoạt tài khoản theo hướng dẫn trong vòng **24 giờ**. Nếu quá thời gian trên, tài khoản của học sinh sẽ được xem là không hợp lệ trên hệ thống 789.

### II. Đăng ký lớp học:

Bước 1: Truy cập và đăng nhập tài khoản Học sinh trên website 789.vn.

| Thông Tin Tài Khoản       |                                                                                                    |           |  |  |  |
|---------------------------|----------------------------------------------------------------------------------------------------|-----------|--|--|--|
| HỌC SINH                  | Học sinh có chức năng gì trên 789.vn?                                                                                                    |           |  |  |  |
| 🗊 Đăng ký lớp học         | 1. Được tiến hành các kỳ kiểm tra, kỳ thi trên trường bằng điện thoại/máy tính.                                                                                                    |           |  |  |  |
| 🕫 Thi thử tốt nghiệp THPT | <ol> <li>Giúp học sính tiếp cận các hình thức thi mới, biết ngay điểm số sau khi thì.</li> <li>Tự đành giả được năng lực của bản thần sau những bài kiểm tra, bài thì.</li> </ol>                         |           |  |  |  |
| 🕶 Lịch sử thi             | <ul> <li>4. Tiếp cận kho học liệu phong phủ với 500.000 câu hỏi kêm đáp ản. lời giải chi tiết.</li> <li>5. Nội dung câu hỏi bảm sắt cấu trúc đề thi mới nhất của Bộ Giao Dục &amp; Đao tạo.</li> </ul>    |           |  |  |  |
| ❷ Học trực tuyến          | <ol> <li>Hinn thực khảo thi dà dạng như kiêm trá 15 phút, 45 phút, thi Học Kỳ, thi THÝ Quốc giả.</li> <li>Linh động về thời gian, để dàng thao tác, tượng thích trên nhiều thiết bị khác nhau.</li> </ol> |           |  |  |  |
| LỚP HỌC KHÁC              |                                                                                                    |           |  |  |  |
| \varTheta Học cùng gia sư | Tài khoản                                                                                                    |           |  |  |  |
| 💆 Khảo sát ngoại ngữ      | \$ Tài khoản chính:                                                                                                    |           |  |  |  |
| TÀI KHOẢN                 | B Tài khoản khuyến mãi: 36,003,000                                                                                                    |           |  |  |  |
| O Thông tin tài khoản     | Thông tin chung                                                                                                    | 🖸 Cập nhậ |  |  |  |
| A without                 | 🤱 Họ tên: Lê Trần Anh Khoa 🖉 Email: tinhhoabook01@gmail.com                                                                                                    |           |  |  |  |

**Bước 3:** Chọn môn học muốn làm bài thi thử  $\rightarrow$  Sau đó chọn mục "ĐĂNG KÍ THI THƯ"

| 🕫 Thi thử tốt nghiệp THPT | Đảng kỳ vào lớp theo thông tin bên dưới để thi thứ tốt nghiệp THPT |                    |              |                                 |  |
|---------------------------|--------------------------------------------------------------------|--------------------|--------------|---------------------------------|--|
|                           | Môn                                                                | Mã lớp             | Mật khẩu     | Thi thứ                         |  |
| 🕶 Lịch sử thi             | Toán                                                               | 22433              | 123456       | Đặng kử thị thứ                 |  |
| Ø Học trực tuyến          |                                                                    |                    |              | Dang ky dir dio                 |  |
| LỚP HỌC KHÁC              | Lý                                                                 | 22430              | 123456       | Đăng ký thi thứ                 |  |
| Học cùng gia sư           | Hóa                                                                | 22432              | 123456       | Đãng kỹ thi thử                 |  |
| 📕 Khảo sát ngoại ngữ      | Tiếng anh                                                          | 22434              | 123456       |                                 |  |
| TÀI KHOẢN                 | THE BALL                                                           | Contraction of the | 100000000000 | Đãng ký thi thử                 |  |
| 🛙 Thông tin tài khoản     | Sinh học                                                           | 22431              | 123456       | Đãng ký thi thứ                 |  |
| ± Tải đe                  | Lịch sử                                                            | 22429              | 123456       | Participant and a second second |  |
| \$ Nạp tiền               |                                                                    |                    |              | Dang ky tri tru                 |  |
| 🕼 Nhận khuyến mãi         | Địa tý                                                             | 22428              | 123456       | Đãng ký thi thứ                 |  |
| 🙎 Rủ bạn cùng học         | GDCD                                                               | 22427              | 123456       | Đăng ký thi thử                 |  |
|                           |                                                                    |                    |              |                                 |  |

Bước 4: Chọn nút "LƯU" để hoàn tất bước đăng kí thi thử.

| Đăng Ký Lớp Học           |                 |                                                                      |  |  |  |  |
|---------------------------|-----------------|----------------------------------------------------------------------|--|--|--|--|
| Học SINH                  |                 | Bạn dang đăng kỳ lớp thi thử THPT, vui lòng nhấn nút Lưu để hoàn tất |  |  |  |  |
| Đảng ký lớp học           | 😡 Mã lớp 🖡      | 22433                                                                |  |  |  |  |
| 🕫 Thi thử tốt nghiệp THPT | (II) Mật khấu • | 123456                                                               |  |  |  |  |
| ↔ Lịch sử thi             |                 | Lini Nhāp lại                                                        |  |  |  |  |
| Ø Học trực tuyến          |                 |                                                                      |  |  |  |  |
| LỚP HỌC KHÁC              |                 |                                                                      |  |  |  |  |
| O Học cùng gia sư         |                 |                                                                      |  |  |  |  |
| 👌 Khảo sát ngoại ngữ      |                 |                                                                      |  |  |  |  |
| TÀI KHOẢN                 |                 |                                                                      |  |  |  |  |
|                           |                 |                                                                      |  |  |  |  |

Bước 5: + Chọn lại mục "ĐĂNG KÍ LỚP HỌC" bên góc trái màn hình (1).

- + Kiểm tra lại "Tên lớp" xem đã đúng lớp và môn muốn thi thử hay chưa.
- + Nếu đã đúng lớp và môn thi thử chọn vào mục "LÀM BÀI" => "THI NGAY"

### \*Ý nghĩa các nút trong, thông báo trong phần thi của học sinh:

- Thông báo "Sắp mở": chưa tới thời gian làm bài
- Nút "Thi ngay: có thể làm bắt đầu làm bài
- Nút "Thi tiếp": giáo viên cho phép học sinh sinh thi lại từ đầu
- Thông báo "Vượt quá số lần kiểm tra (1 lần)": học sinh đã làm bài nhưng out ra, chưa nộp bài, học sinh phải báo giáo viên để cho phép thi lại
- Nút "Dự phòng": học sinh chỉ nhấn nút này khi có sự cho phép của cán bộ coi thi
- •

## TRONG QUÁ TRÌNH THI HỌC SINH BỊ LÕI CÓ THỂ LIÊN HỆ:

Hotline: 0909323831 Email: <u>anhkhoa@789.vn</u>

# 789 CHÚC CÁC EM HỌC THẬT TỐT NHÉ!